## Quickstart Guide Schadenkalkulation/Reparatur

So kalkulieren Sie schnell und einfach leichtere und komplexe Schäden an Ihrem Fahrzeug

autovistagroup.com

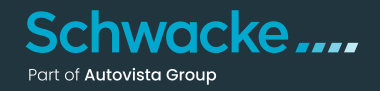

Fahrzeugschäden können einen großen Unterschied bei der Bewertung ausmachen, und es ist wichtig, dies bei der Preisfindung für die Inzahlungnahme korrekt zu berücksichtigen. SCHWACKE bietet Ihnen zwei verschiedene Methoden zur Kalkulation von Fahrzeugschäden.

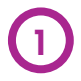

Die erste und einfachste ist ein Verfahren zur Schätzung kleiner oder leichter Schäden (Manuelle Schadenerfassung).

Die zweite Möglichkeit ist die Verwendung von SCHWACKE's Repair Estimate, eine professionelle Schadenkalkulations-Software, mit der Sie auch umfangreiche Fahrzeugschäden exakt kalkulieren und vollständige Kostenvoranschläge für die Reparatur erstellen können.

| BEWERTET INSERIERT                                                    |                                | Fahrzeug kaufen und in den Bestand |                                |                          |                                             |
|-----------------------------------------------------------------------|--------------------------------|------------------------------------|--------------------------------|--------------------------|---------------------------------------------|
| VIN WBAYL110405                                                       |                                | Du                                 | chen                           |                          |                                             |
| SCHWACKE CODE 101388                                                  | 374                            |                                    |                                |                          |                                             |
| ква 0005/CRG 🖉                                                        |                                | GESAMTPREIS 🟮                      |                                |                          |                                             |
| KENNZEICHEN                                                           | 2                              |                                    | Fahrzeugbilder                 | MEHRWERTSTEUER<br>BETRÅG | IST AUSWEISBAR UND<br>T: 19,00%             |
| → E CO <sub>2</sub> Effizienz-Klasse                                  |                                |                                    | 🔦 Wiederkäufer Nachrichten 🧧 📭 | Zustan                   | d aktuell                                   |
| <ul> <li>⇒ E Technische Daten</li> <li>⇒ E Fahrzeugdetails</li> </ul> |                                |                                    | → 🛇 Wiederverkäufer-Seite      | EINKAUFSPREIS            | 29.800,00 €<br><sup>MWST.: 4.757,98 €</sup> |
|                                                                       |                                |                                    |                                | VERKAUFSPREIS            | 33.850,00 €                                 |
| ERSTZULASSUNGSDATUM                                                   | LAUFLEISTUNG (KM)              | HUBRAUM (CCM)                      | AUFBAU/TÜREN                   | Zustand                  | I repariert                                 |
| 19.08.21 🖻                                                            | 29.800 🖉                       | 1.995                              | Geschlossen, 5                 | VERKAUFSPREIS            | 33.850,00 €                                 |
| EHEMALIGER NEUPREIS<br>48.200,00 €                                    | SONDERAUSSTATTUNGSPR<br>0,00 € | GESAMTPREIS<br>48.200,00 €         | SCHADSTOFFKLASSE<br>EU6d       | REFERENZ-EK              | 31.450,00€                                  |
|                                                                       |                                |                                    |                                | REFERENZ-VK              | 35.650,00 €                                 |
| Bewertungsfaktorer                                                    | n 🚯                            |                                    | -1. <mark>7</mark> 82,00 €     | Datum Eingang            | <b>→</b>                                    |
| Ausstattung 🕕                                                         |                                |                                    | 0,00 €                         | Eigenkalkulation         | <b>→</b>                                    |
| Reparatur ()                                                          |                                | _                                  | 0,00 €                         | Angebotshistorie         | <b>→</b>                                    |
| → Manuelle Schadenerfass                                              | ung KALKULATIONSART            | 1)                                 | 0,00 €                         |                          |                                             |
| ↦ Mit Repair Estimate kalku                                           | lieren KALKULATIONSART         | 2                                  | 0,00€                          | SCHWACKE TAGE            | SPREIS 🕕                                    |

Wir haben beide Methoden in das neue SCHWACKE integriert, damit Sie Wertanpassungen durch notwendige Reparaturen in Ihre Gewinnberechnungen einbeziehen und bessere Entscheidungen treffen können.

hwacke....

Bei geringfügigen Fahrzeugschäden kann die Bewertung anhand Ihrer eigenen Schätzung des Fahrzeugschadens sehr einfach und schnell vorgenommen werden.

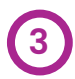

Klicken Sie auf "Manuelle Schadenerfassung", um das Dialogfenster zur Erfassung der Schäden zu öffnen.

| 138874                |                |                            |
|-----------------------|----------------|----------------------------|
| MANUELLE SCHADENERFAS | SUNG           | ۲                          |
| BEREICH / TEIL        | KOSTEN SCHADEN | IN BEWERTUNG<br>ÜBERNEHMEN |
| + Antrieb             | 0,00 €         |                            |
| + Lenkung             | 0,00 €         |                            |
| + Karosserle          | 0,00 €         |                            |
| + Achsen              | 0,00 €         |                            |
| + Elektrische Anlage  | 0,00 €         |                            |
| + Sonstiges           | 0,00 €         |                            |
| + Innenraum           | 0,00 €         |                            |
| + Bremsanlage         | 0,00 €         |                            |
| GESAMT:               |                | 0,00€                      |
|                       | Speichern      |                            |
|                       | Abbrechen      |                            |
|                       | 407301'1       |                            |

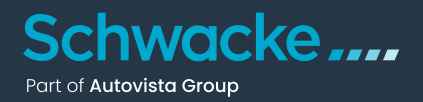

Hier kann jeder mögliche Bereich bzw. das beschädigte Teil, die Schadenart ausgewählt und die eigene Kostenschätzung eingegeben werden.

| 140 KW / 190 PS,            | MAN | NUELLE SCHADENERFASSU | 8          | ot 🕴                               |      |                                    |
|-----------------------------|-----|-----------------------|------------|------------------------------------|------|------------------------------------|
|                             |     | BEREICH / TEIL        | KOSTEN     | SCHADEN IN BEWERTUNG<br>OBERNEHMEN |      | n bestand                          |
| SCHWACKECODE                | +   | Antrieb               | 0,00 €     |                                    |      |                                    |
| KENNZEICHEN                 | +   | Lenkung               | 0,00 €     |                                    |      | ISBAR UND                          |
|                             | -   | Karosserie            | 1.350,00 € |                                    |      |                                    |
| → E CO <sub>2</sub> Effizic |     | + Komponenten         | 0,00 €     |                                    |      |                                    |
| → ■ Technisch → ■ Fahrzeugc |     | + Front               | 0,00 €     |                                    |      | <b>00,00 €</b><br>NST.: 4.582,35 € |
|                             |     | + Heck                | 0,00€      |                                    |      | →                                  |
| ERSTZULASSUNC<br>19.08.21 🗖 | Г   | - Dach                | 1.350,00 € |                                    |      | →                                  |
| EHEMALIGER NEI              |     | Schiebedach           | 800,00 €   | Hagelschaden 💌                     |      | ->                                 |
| 18.200,00 €                 |     | Dach                  | 550,00 €   | Hagelschaden 💌                     | L    |                                    |
| Bewertungs                  | +   | Achsen                | 0,00 €     |                                    |      | 0                                  |
| Ausstattung                 | +   | Elektrische Anlage    | 0,00 €     |                                    |      | 70                                 |
| Conorotur                   | +   | Sonstiges             | 0,00 €     |                                    |      | 18.000                             |
|                             | +   | Innenraum             | 0,00 €     |                                    |      | CHNITTLICH                         |
| → Mit Repair Est            | +   | Bremsanlage           | 0,00 €     |                                    |      |                                    |
| Wiederverk                  | GES | АМТ:                  |            | 1.350                              | ,00€ |                                    |

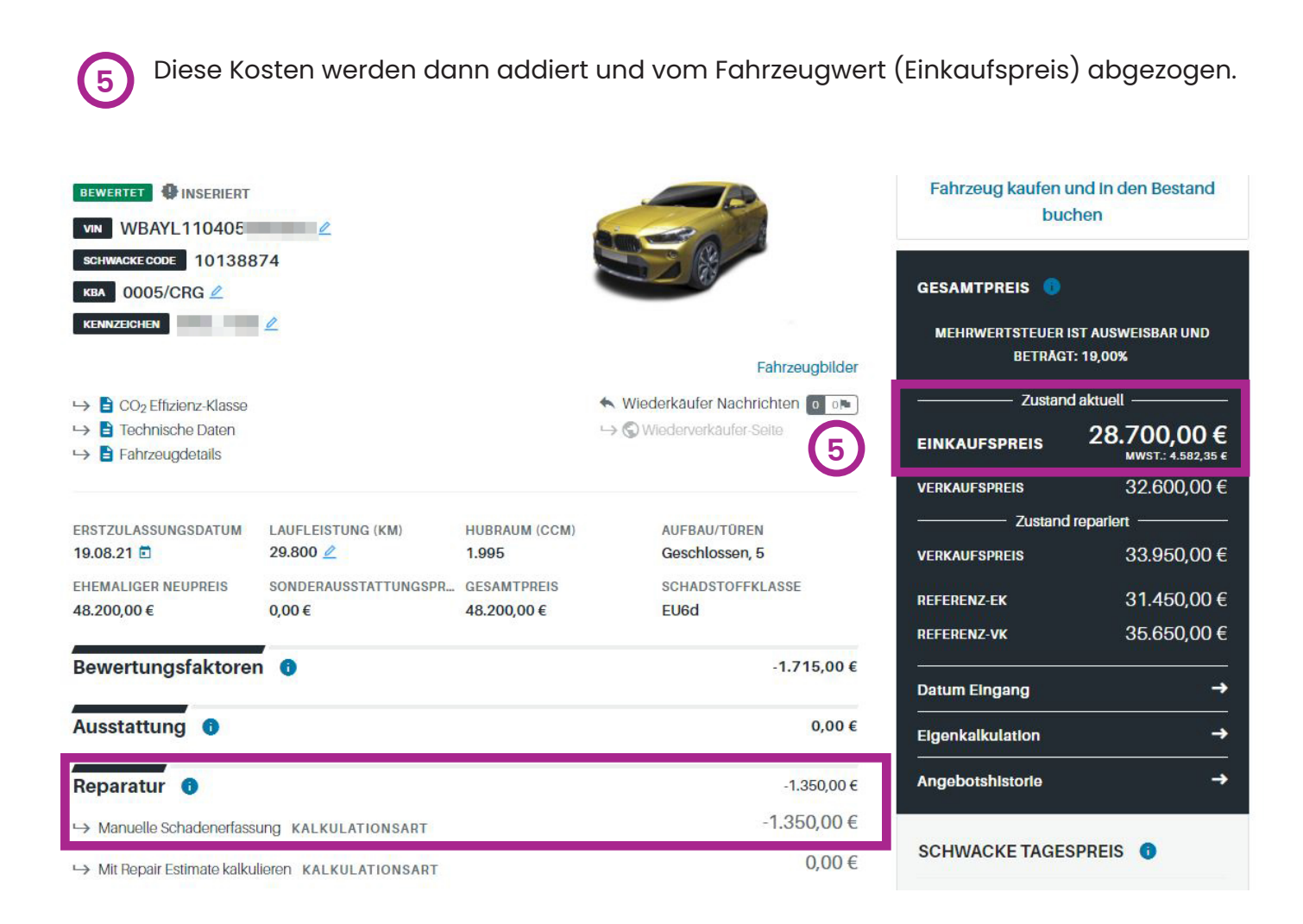

chwacke ....

Alternativ dazu wurde für umfangreiche Fahrzeugschäden unsere Reparaturkalkulaton Repair Estimate in das neue SCHWACKE integriert, um eine exakte Anpassung des Fahrzeugwerts auf der Grundlage des Fahrzeugzustands zu ermöglichen.

Verwenden Sie Repair Estimate, um alle Schäden am Fahrzeug genau zu bewerten und einen vollständigen Kostenvoranschlag für die Reparatur zu erstellen.

6

Klicken Sie im Abschnitt "Reparatur" der Fahrzeugübersicht auf "Mit Repair Estimate kalkulieren", um auf die Übersichtsseite "Reparatur" zu gelangen. Hier können Sie die im Admin-Bereich hinterlegten Stundensätze auswählen, ggfs. ändern und mit Klick auf "Neue Kalkulation" Repair Estimate mit den gewählten Parametern starten.

| Schwacke                              |                  | BEWERTUNGEN            | BESTAND         | KUNDEN K       | ONTAKT  |                    | МН   |
|---------------------------------------|------------------|------------------------|-----------------|----------------|---------|--------------------|------|
| A BEWERTUNGEN BMW                     | X2 SDRIVE20D     | AUT. M SPORT REPARATUR |                 |                |         |                    |      |
| 6 Reparatu                            | <b>IГ</b> вмw х2 | sDrive20d Aut. M Sport |                 |                |         | 0,0                | 0€   |
| WBAYL110405                           |                  |                        |                 |                |         | Reparaturkosten ge | samt |
| SCHWACKE CODE 1013887<br>KBA 0005/CRG | 74               |                        |                 |                |         |                    |      |
| KENNZEICHEN                           |                  |                        |                 |                |         |                    |      |
| STUNDENSATZ *                         |                  | LEISTUNGSDATUM *       | MATERIALINDEX * | SCHADENWARNFAK | TOR *   | VORSCHADEN         |      |
| Standard MOL                          | -                | 04.07.22               | 100,00 %        | 10             | 00,00 % | 0,00               | €    |
| LACK-INDEX *                          | ZUSATZ           | COSTEN *               |                 |                |         |                    |      |
| 100,00 %                              |                  | 0,00 % 🗸               |                 |                |         | Neue Kalkulation   |      |

hwacke....

Das System verwendet eine grafische Schnittstelle für jedes Fahrzeug, die dank dynamischer, farbkodierter Grafiken eine schnelle und einfache Auswahl der Teile ermöglicht.

Repair Estimate umfasst auch eine dynamische Teileansicht, Teile-Triggering, das verbundene Teile, die bei einer Reparatur mit ausgetauscht werden müssen, automatisch auflistet, Echtzeitberechnungen und die "Speedy Zone", welche in einer Ansicht alle Teile darstellt, mit denen bereits mehr als 70 % der Unfallschäden kalkuliert werden können.

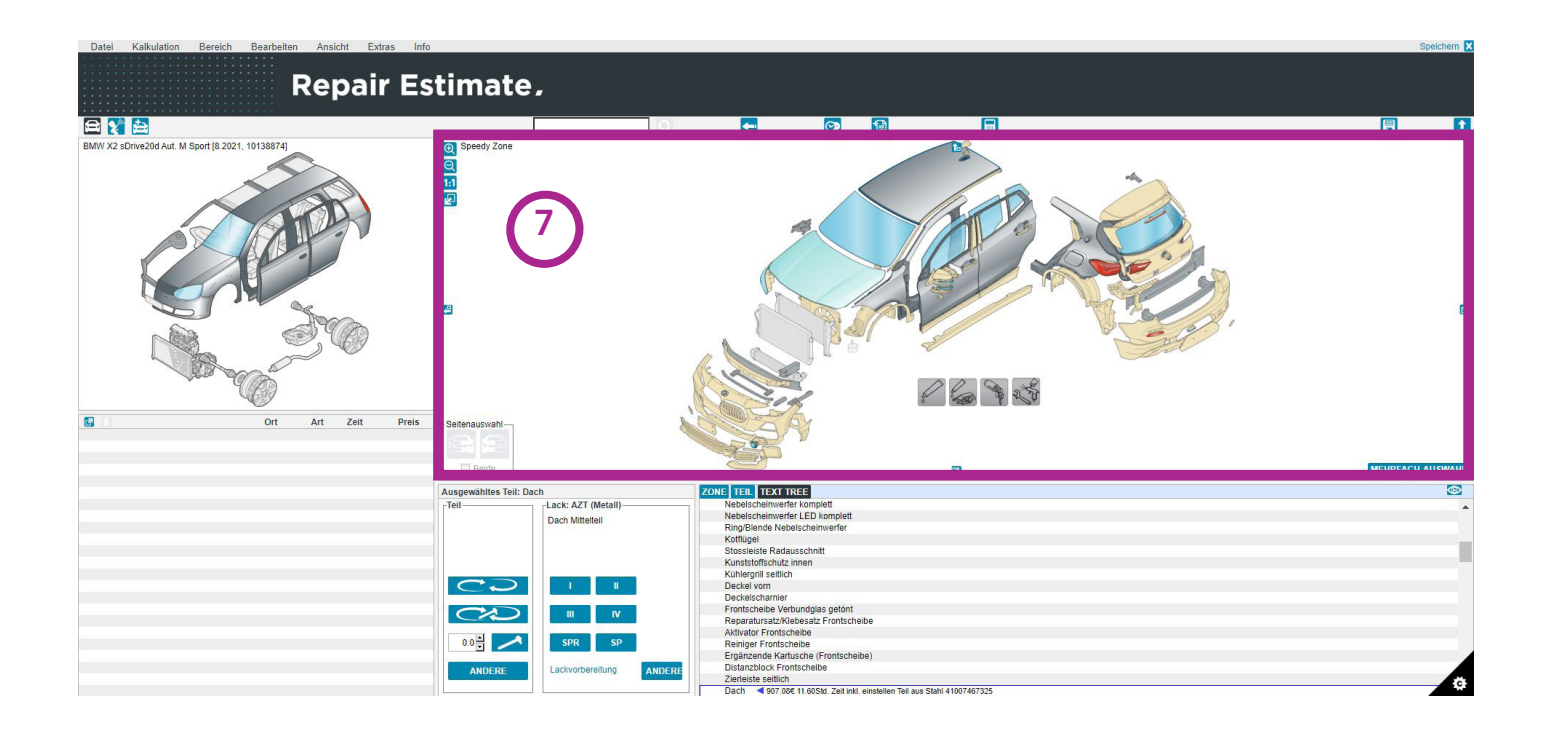

Schwacke....

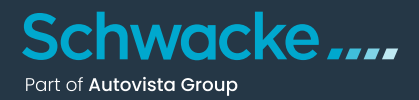

Haben Sie Ihr Fahrzeug in SCHWACKE mittels einer VIN-Abfrage identifiziert, werden Sonderausstattungen automatisch erkannt und als Kriterium angezeigt.

Bereits ausgewählte Ausstattungen können abgewählt und zusätzliche Ausstattungen aufgenommen werden.

Abweichungen gegenüber dem werkseitigen Zustand werden als Information markiert.

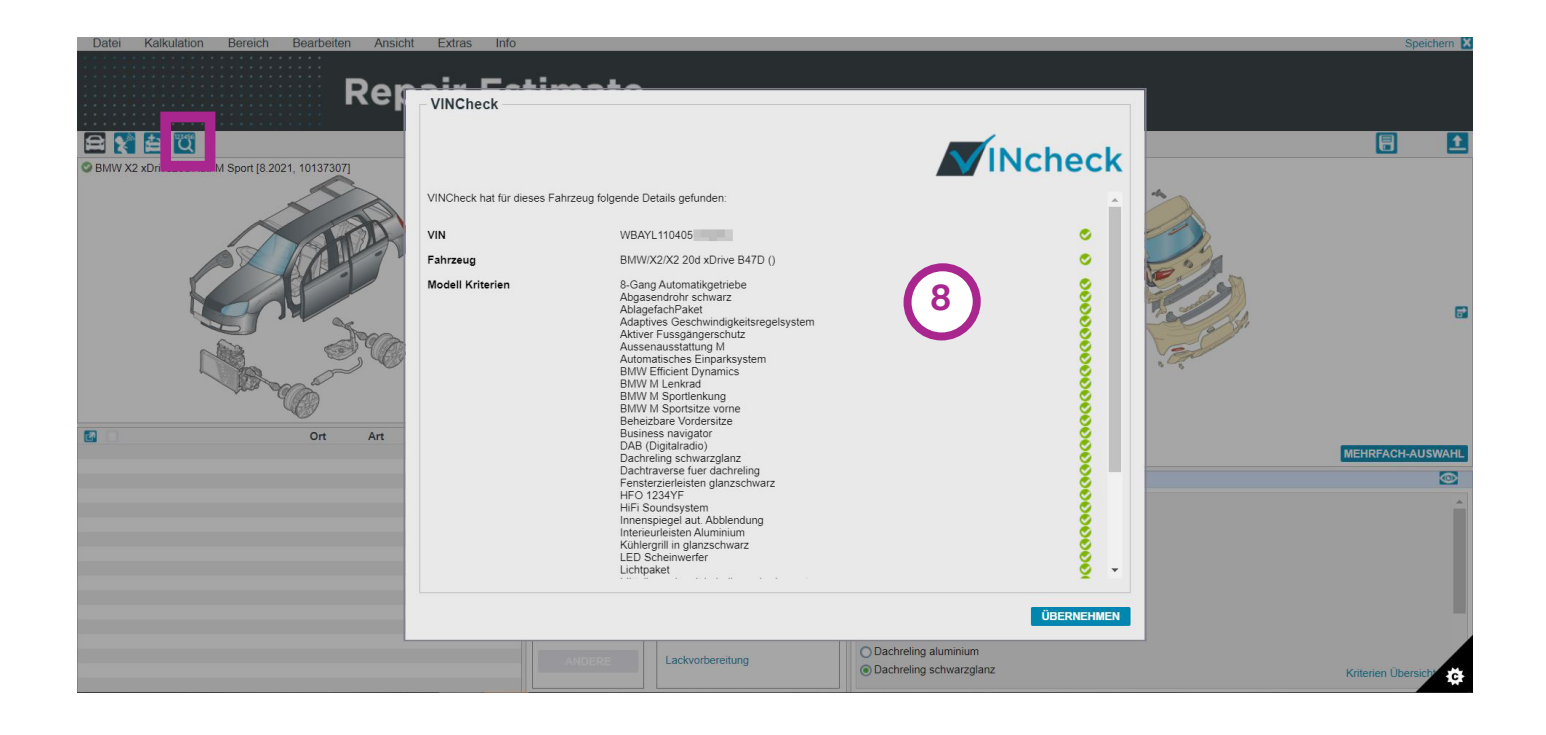

Für die Handhabung von Repair Estimate stellt Ihnen SCHWACKE eigenständiges Info- und Lernmaterial sowie die Webinare im Rahmen der SchwackeAcademy zur Verfügung.

9

In diesem Quickstart Guide nur soviel vorweg: Anhand der linken Basisgrafik wählen Sie den beschädigten Fahrzeugbereich aus. Klicken Sie z. B. auf die Front des Fahrzeugs, wird diese im rechten Bereich vergrößert angezeigt.

Die Vektorgrafik-Technologie bietet detaillierte, klare und realistische Grafiken für eine noch schnellere Teileauswahl.

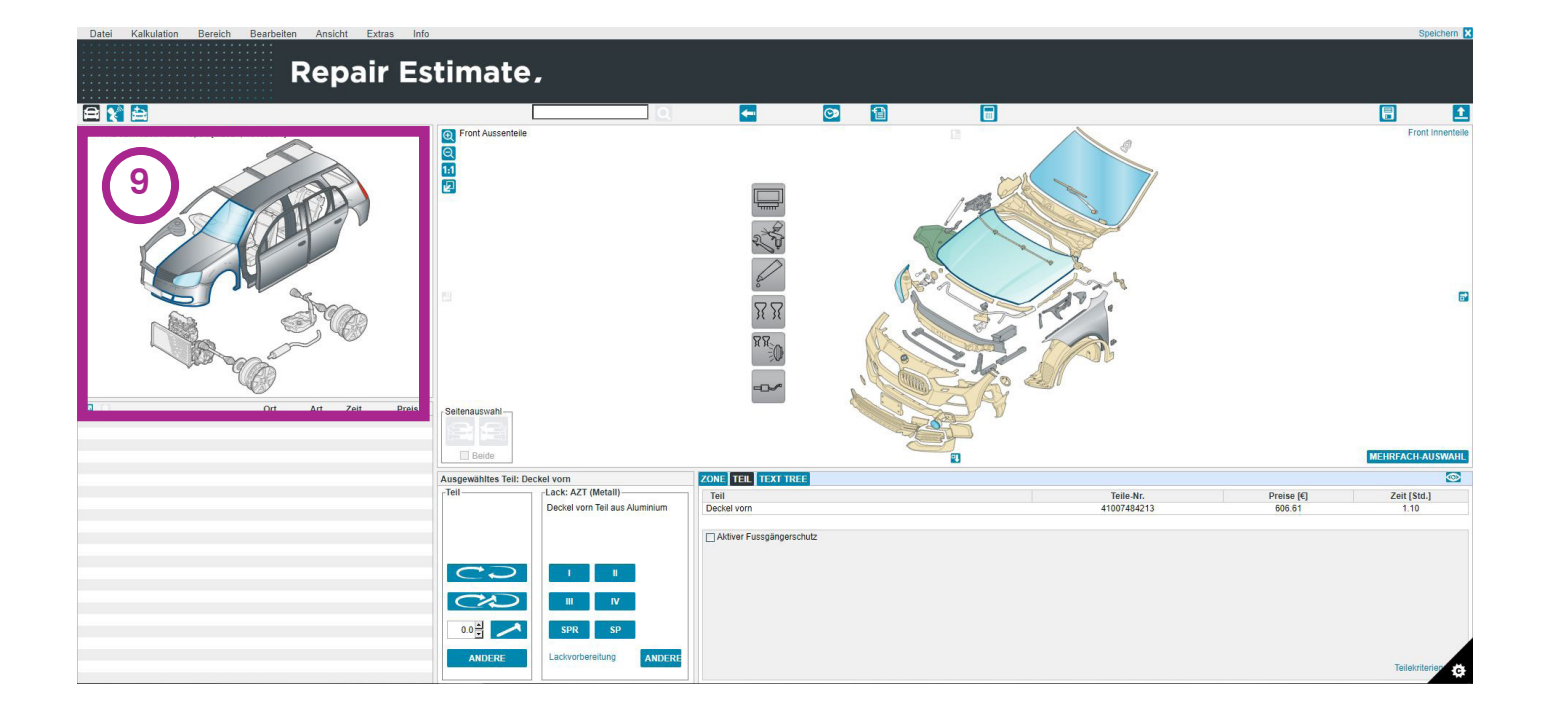

hwacke....

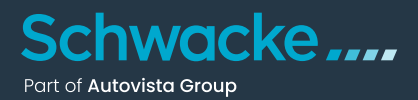

Doppelklicken Sie nun auf das beschädigte Teil (im Beispiel-Screenshot die Motorhaube bzw. der Deckel) und geben Sie die Details zur Reparatur des beschädigten Teils an.

Auf die gleiche Weise fügen Sie alle beschädigten Teile Ihrer Schadenkalkulation hinzu. Wenn Sie fertig sind, verlassen Sie Repair Estimate mit einem Klick auf "Speichern" in der oberen rechten Ecke.

| Datel Kalkulation Bereich Bearbeiten Ansicht Extras | Info                                                                                                    |                                                                                                    |                                                                            |                                        | Speichern 🔀         |
|-----------------------------------------------------|----------------------------------------------------------------------------------------------------|----------------------------------------------------------------------------------------------------|----------------------------------------------------------------------------|----------------------------------------|---------------------|
| Repair E                                            | stimate,                                                                                                    |                                                                                                    |                                                                            |                                        |                     |
|                                                     |                                                                                                    | a 🗕 🗧                                                                                                    |                                                                            |                                        |                     |
| EMMY X2 sDrw2dd Aut. M Sport (8 2021, 10136874)     | Pront Aussentiele     Fell erfassen     Tell erfassen     Reparaturar (Er (Er     Arbeitsbeschreibung     Teilspreis (E) 606.61     Arbeitsauf (Std) 110     Verbundreit (Std) 110     Aumerkung (Zeit) Zeit inst | om<br>Rechts Vorme Hinten<br>eusem<br>Voltz Fachbereich<br>Karosserie<br>Alummium<br>einstellen                                                              | ×                                                                          | 184213                                 | Front innertice     |
| Ort Art Zeit Pr                                     | Lacksrebereich Deside<br>Material BLECH<br>Lacksrth [ /Nutre<br>Werfahren<br>Methode<br>Preis (e) 252.72<br>Arbeitszert (5d.) 2.40<br>Anmerkung Tellaus                                                           | vom – Teil aus Aluminium<br>It<br>II E+M)<br>Aluminium                                                                                                    | ✓<br>✓<br>✓<br>✓<br>Kratz                                                  | efärbter Klarlack<br>desterer Klarlack | MEHRIFACH AU SWAARU |
|                                                     | I II<br>III IV<br>SPR SP<br>ANDERE<br>Ladvorterelung                                                                                                    | Abdampturg Reparatu<br>Antichasputer<br>O stauschasputer<br>Hater Gasticulader<br>Verschuss sellich<br>Antorne<br>Betätgungszug Vorde<br>Betätgungszug Vorde | ABBRECHEN TEIL<br>I// Befestigungssatz<br>s setlich<br>ich<br>feil<br>teil | LACK TELHACK                           |                     |

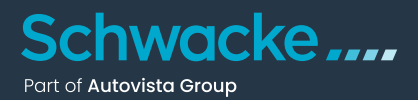

Nun gelangen Sie zurück zu SCHWACKE und die soeben erstellte Schadenkalkulation wird sofort in der Ansicht "Reparatur" angezeigt.

| Schwacke                                                                 |               | BEWERTUNGEN                                     | BESTAND         | KUNDEN                        | KONTAKT  | МН                     |
|--------------------------------------------------------------------------|---------------|-------------------------------------------------|-----------------|-------------------------------|----------|------------------------|
| BEWERTUNGEN     BMW X:                                                   | 2 SDRIVE20D A | UT. M SPORT REPARATUR                           |                 |                               |          |                        |
| < Reparatur                                                              | BMW X2        | sDrive20d Aut. M Sport                          |                 |                               |          | 1.539,25€              |
| VIN WBAYL110405<br>Schwacke code 10138874<br>KBA 0005/CRG<br>Kennzeichen |               |                                                 |                 |                               |          | Reparaturkosten gesamt |
| STUNDENSATZ *                                                            |               | LEISTUNGSDATUM*                                 | MATERIALINDEX * | SCHADENWARNF                  | AKTOR *  | VORSCHADEN             |
| Auswählen                                                                | ZUSATZKO      | 04.07.22 <b>F</b><br>DSTEN *<br>0,00 % <b>F</b> | 100,00 %        |                               | 100,00 % | 0,00 E                 |
| BESCHREIBUNG                                                             | 95 (30.06.22  | LEISTUNGSDATUM 09: 30.06.22                     | STUNDENSATZ F   | REPARATURKOSTEN<br>1.539,25 € |          | n GDV<br>Draft :       |

11

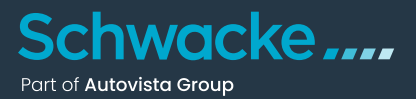

Wie auch bei der manuellen Schadenerfassung werden die Reparaturkosten vom Fahrzeugwert (Einkaufspreis) abgezogen.

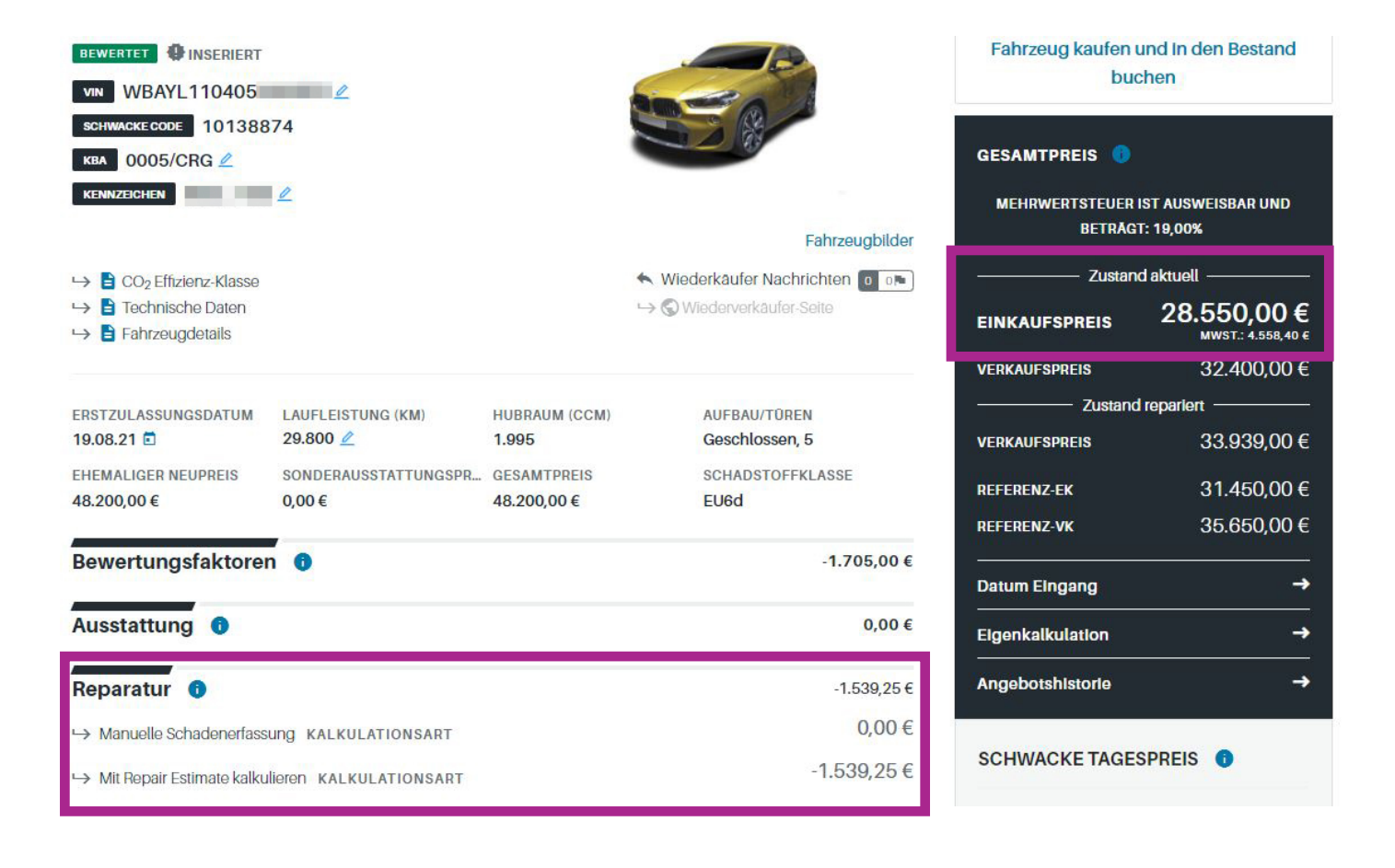